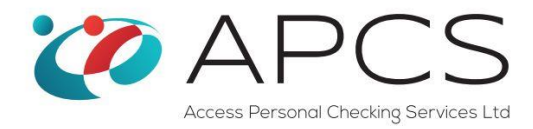

# **APCS Management Reports**

### Introduction

Welcome to APCS's Management Reporting Suite. This has been designed to assist ID Checkers and Customers to determine the status of applications for Disclosure and Barring Service Disclosures; from the application start date, to the date that the disclosure is issued (including all of the stages in between).

It is worthwhile noting that this process is complex and has many stages. As such, APCS strives to provide information that is as accurate as possible, but there is a natural time lag whilst applications are being downloaded and processed. These statistics are normally updated every 30 minutes in a normal working day, but this may be longer during weekends and Bank Holidays.

#### Where Are They?

To get to the Management Reports click the 'Management Reports' button on the left hand side of the main screen on https://www.onlinecrbcheck.co.uk

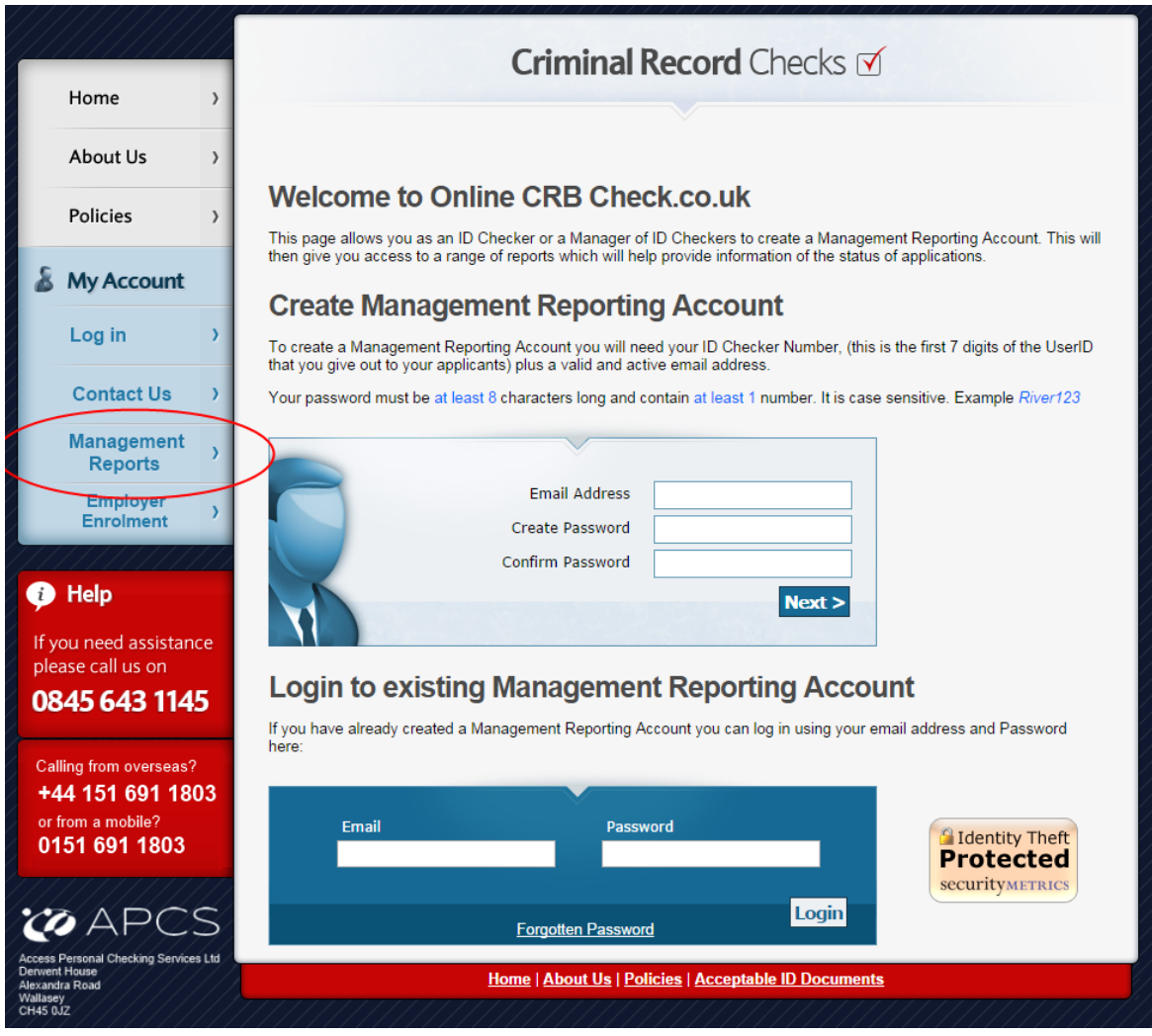

Figure 1. Loading the Management Report screen

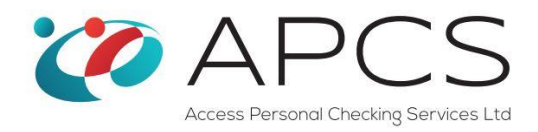

### **Registering your Email**

Before you can use the system, you must register your email address. This is so that we know which Applicants belong to you or if you manage more than one Administrator/ID Checker, we can offer you a report to view their Applicants.

You do this by Creating a Management Reporting Account:

# **Create Management Reporting Account**

To create a Management Reporting Account you will need your ID Checker Number, (this is the first 7 digits of the UserID that you give out to your applicants) plus a valid and active email address.

Your password must be at least 8 characters long and contain at least 1 number. It is case sensitive. Example River123

| ~                |                      |
|------------------|----------------------|
| Email Address    | test.test@test.co.uk |
| Create Password  |                      |
| Confirm Password |                      |
|                  | Next >               |
|                  |                      |

Figure 3. Creating a Management Account (Part 1)

Enter your email and a password and press the Next button...

# Create Management Reporting Account

Please enter your 7 digit access code as provided by APCS along with your email address to create an ID Checker account for the Management Report Suite.

Your password must be at least 8 characters long and contain at least 1 number. It is case sensitive. Example River123

|   | ID Checker Number |                                      |
|---|-------------------|--------------------------------------|
|   | Select Question   | What is your mother's maiden name? • |
|   | Memorable Answer  |                                      |
| M |                   | Create Reporting Account Cancel      |

Figure 4. Creating a Management Account (Part 2)

Enter your ID Checker Number (this is the 7 digit number allocated to you that you start all of your applications with) such as '1234999'

Choose a memorable question and provide your memorable answer

Press the 'Create Reporting Account' button.

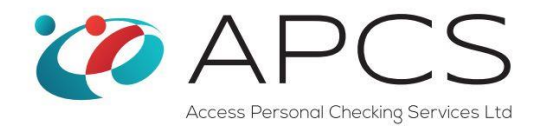

Provided that all of the information that you provided was correct, you will now have access to the Management Reporting System. As this information is confidential, we don't want other people seeing your Applicants data so we have had to build in a strict validation procedure.

#### Overview

In order to view these Management Reports, you will have already registered your ID Checking Email and successfully logged into the Management Suite. Depending on your role within your organisation, you will either be given an ID Checker or Manager privileges to the Management Reports. The difference between the two is that an ID Checker can only review the status of the Applications that they are responsible for, whilst a Manager can review all of the applications from all of the ID Checkers in their organisation.

The reporting suite is identical in terms of the level of detail provided to each application, and the functionality is the same. This will be described in more detail later in this document.

### **Menu Report Selector**

This is the current full menu of reports/functions available. You may not have all of these depending on the Management Reporting Role that has been set up for you, or whether your organisation has requested the 'Single Central Record'. This is mainly for school and the help for this is covered under a separate help guide.

The 3 main Management Reports as shown below:

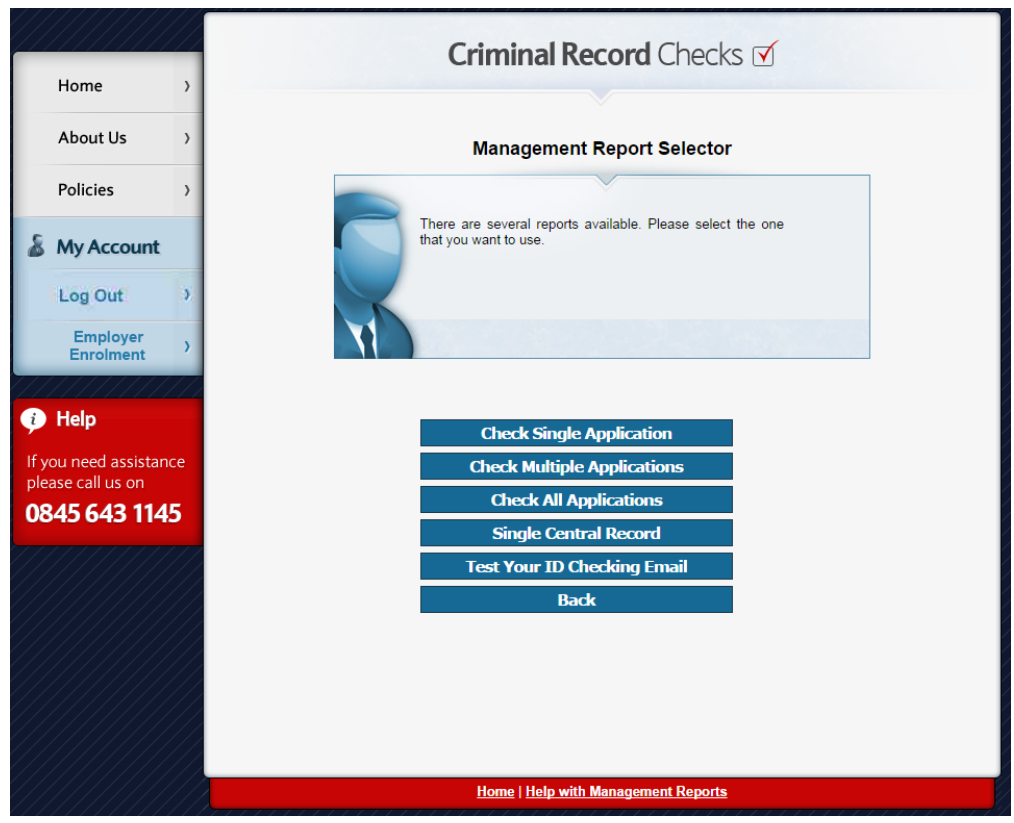

Figure 5: Management Report Selector

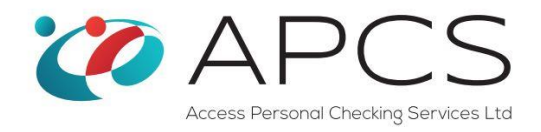

**Check Single Application** is a quick and simple search that produces the results for one application at once. This is available to ID Checkers and Managers. There is a dropdown list that details the Applicant's User ID (10 digit number) plus the Applicant's Name in the format Surname, First Name and Second Name.

**Check Multiple Applications** report provide a grid-like table containing the applications that you are responsible for as an ID Checker. If you have got more than one OnLine Code (7 digit numbers which you add the additional unique 3 digit applicant number), you will be able to select either all or a specific code to filter the applications.

**All Applications** report is identical to the Check Multiple Applications report but the dropdown list allows a Manager to see all of their ID Checkers, and consequently, all of their ID Checker's applications. If you do not have a Manager's permission then you will not see this button on the Report Selector.

## **Understanding the Reports**

The reports have been designed to clearly show in an instance, the status of an application. In all three types of report, dates will get populated in the relevant places as and when one of the stages has been completed. The following terminology has been used in all of the reports:

### **Check Single Application**

- Application Start Date the start date that the applicant first logged in the online system
- **Application Finish Date** this is the date that they clicked the 'Declaration' button confirming that they have completed the application
- ID Checked the date when the ID Checking Process has been completed
- Received by APCS this is the date that APCS has received the ID Checked application
- Sent to the DBS the date that APCS sent the processed application to the DBS
- DBS Application Form Reference DBS Application Reference Number, this is the reference provided by the DBS which
  is unique to each DBS Application. You can use this reference and the date of birth of the applicant to log into the DBS's
  own management reports to check the status of the DBS disclosure process. (See Extra Functionality at the end of this
  document).
- **Disclosure Issued Date** date that the completed disclosure is issued to the Manager of your organisation.

#### **Check Multiple Applications**

- User ID the 10 digit unique Application login number
- Applicant Name
- Started the start date that the applicant first logged in the online system
- *Finished* this is the date that they clicked the 'Declaration' button confirming that they have completed the application
- ID Checked the date when the ID Checking Process has been completed
- Sent CRB this is the date that APCS has received the ID Checked application, processed it and sent it to the DBS
- DBS App Ref No DBS Application Reference Number, this is the reference provided by the DBS which is unique to each DBS Application. You can use this reference and the date of birth of the applicant to log into the DBS's own management reports to check the status of the DBS disclosure process. See Extra Functionality at the end of this document.
- Disclosure received
- **Disclosure Issued** date that the completed disclosure is issued to the Manager of your organisation.

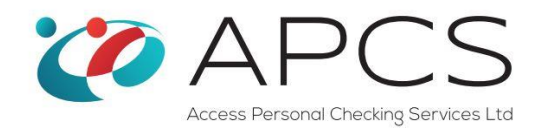

# **Check Single Application**

| Home       >         About Us       >         Policies       >         My Account       Image: Content the Application that you wish to view the status of the Application selected from one of the above.         Logout       >         Register       >         View Details       >         Help       Polication Finish Date:         In Oneed assistance       Details         Power of the assistance       Disclosure Issued Date:                                                                                                    | Home   About Us   Policies   >   My Account   Logout   Negister   View Details   View Details   Polocation Status of the Application selected from one of the above.   Search Another   Disclose call us on   08455 643 1145                                                                                                    | Home   About Us   Policies   >   Policies   >   My Account   Logout   >   Register   >   View Details   >   You need assistance   please call us on   0845 643 1145                                                                                                    |                   |          |             | Criminal Decerd                                                                          | Chacks of                     |  |  |  |  |
|----------------------------------------------------------------------------------------------------|----------------------------------------------------------------------------------------------------|----------------------------------------------------------------------------------------------------|-------------------|----------|-------------|------------------------------------------------------------------------------------------|-------------------------------|--|--|--|--|
| Home   About Us   Policies   My Account   Logout   View Details   View Details     Help   Hypineed assistance   Pouneed assistance     Point of the CRB:   CRA Application Form Reference:   Disclosure Table                                                                                                    | Home   About Us   About Us   Policies   >   My Account   Logout   Register   View Details   Yew Details   Contrementations Status of the Application selected from one of the above.   Contrementations Status of the Application selected from one of the above.   Contrementations Status of the Application selected from one of the above.   Contrementations Status of the Application selected from one of the above.   Contrementations Status of the Application selected from one of the above.   Contrementations Status of the Application selected from one of the above.   Contrementations Status of the Application selected from one of the above.   Contrementations Status of the Application selected from one of the above.   Contrementations Status of the Application selected from one of the above.   Contrementations Status of the Application selected from one of the above.   Contrementations Status of the Application selected from one of the above.   Contrementations Status of the Application selected from one of the above.   Contrementation Status of the Application selected from one of the above.   Contrementation Status of the Application selected from one of the above.   Contrementation Status of the Application from Status of the Application selected from one of the above.   Contrementation Status of the Application from Status of the Application from Status of the Application from Status of the Application from Status of the Application from Status of the Application from Status of the Application from Status of the Application from Status of the Application from S                                                                                                    | <ul> <li>Home</li> <li>About Us</li> <li>Policies</li> <li>My Account</li> <li>Logout</li> <li>Register</li> <li>View Details</li> <li>View Details</li> <li>Toyu need assistance lease call us on</li> <li>0845 643 1145</li> </ul>                                                                                                    |                   |          |             | Criminal Record                                                                          |                               |  |  |  |  |
| Home   About Us   Policies   My Account   Logout   View Details   View Details     Help   fyou need assistance   Polate on the polation for the polate     Details     Charlen assistance   Polate on the polate                                                                                                    | Home   About Us   Policies   >   Policies   >   My Account   Logout   Register   >   View Details   Yeup Petails   Content Content                                                                                                    | <ul> <li>Home</li> <li>About Us</li> <li>Policies</li> <li>My Account</li> <li>Cogout</li> <li>Register</li> <li>View Details</li> <li>View Details</li> <li>Poloce call us on</li> <li>0425 643 1145</li> </ul>                                                                                                    |                   |          |             |                                                                                          |                               |  |  |  |  |
| About Us   Policies   My Account   Logout   View Details   View Details     Help   fyou need assistance   Polate                                                                                                    | About Us   About Us   Policies   >   Policies   >   My Account   Logout   >   Register   >   View Details   >   Policies   Policies   Policies   >   My Account   Logout   Policies   Policies   Policies   Logout   Policies   Policies </th <th>About Us   About Us   Policies   About Us   Policies   About Us   Policies   About Us   Policies   About Us   Policies   About Us   Policies   About Us   Policies   About Us   Policies   About Us   Policies   About Us   Policies   About Us   Policies   About Us   Policies   About Us   Policies   Policies   Polic</th> <th>Home</th> <th>&gt;</th> <th></th> <th></th> <th></th>                                                                                                    | About Us   About Us   Policies   About Us   Policies   About Us   Policies   About Us   Policies   About Us   Policies   About Us   Policies   About Us   Policies   About Us   Policies   About Us   Policies   About Us   Policies   About Us   Policies   About Us   Policies   About Us   Policies   Policies   Polic                                                                                                    | Home              | >        |             |                                                                                          |                               |  |  |  |  |
| About Us   Policies   My Account   Logout   View Details   View Details     Help   fyou need assistance   Date   CRB Application Finish Date:   Date   Disclosure Issued Date:                                                                                                    | About Us   Policies   >   My Account   Logout   >   Register   >   View Details   >   Help   If you need assistance please call us on   0845 643 1145                                                                                                    | About Us   Policies   My Account   Logout   Register   View Details   View Details   Please aslet the Application that you wish to view the status of the Application selected rom one of the above.   Search Another   Diview Details   Please aslet the Application Finish Date:   I you need assistance please call us on   0845 643 1145                                                                                                    | nome              |          |             | View Application Status for                                                              | r ID Checkers                 |  |  |  |  |
| About Us   Policies   Policies   My Account   Logout   Register   View Details   View Details   Please select the Application that you wish to view the status of the Application selected from one of the above. Search Another    About User   Register   View Details   Help   If you need assistance   Disclosure Issued Date:                                                                                                    | About Us )   Policies )   & My Account Image: Constraint of the application that you wish to view the status of the application the application selected from one of the above.   Logout )   Register )   View Details )   View Details )   Help If you need assistance please call us on   0845 643 1145                                                                                                    | About Us )   Policies )   My Account Image: Constraint of the application that you wish to view the status of the Application status of the Application | Abautila          |          |             |                                                                                          |                               |  |  |  |  |
| Policies   Ny Account   Logout   Negister   View Details   View Details   Please select the Application that you wish to view the status of the Application selected from one of the above.   Search Another    Please select the Application selected from one of the above.   Search Another    Please select the Application selected from one of the above.   Search Another    Please select the Application selected from one of the above.   Search Another    Please select the Application selected from one of the above.   Search Another    Please select the Application selected from one of the above.   Search Another    Please select the Application from Reference:     Please select the Application Form Reference:     Please select the Application Form Reference:                                                                                                    | Policies       >         S       My Account         Logout       >         Register       >         View Details       >         Policate assistance please call us on       Odd 789001: Smith, John view the status of the Application selected from one of the above.         Search Another       Search Another         View Details       >         Polication start Date:       Application Start Date:         Application Finish Date:       Inition Date:         Do Checked:       Inition Date:         Disclosure Issued Date:       Disclosure Issued Date:                                                                                                    | Policies       )         My Account       (View>)         Logout       )         Register       )         View Details       )         View Details       )         Philose call us on       0845 643 1145                                                                                                    | About Us          | '        |             |                                                                                          |                               |  |  |  |  |
| Policies   My Account   Logout   Negister   View Details   Help   If you need assistance   please call us on                                                                                                    | Policies >   My Account view>   Logout >   Register >   View Details >     View Details >     Help   If you need assistance please call us on   0845 643 1145     Out (1)     0001789001: Smith, John   View>     or enter the Applicant User ID:   View>   Policies   View Details     Policies   Date     Application Finish Date:   Disclosure Issued Date:     Disclosure Issued Date:                                                                                                    | Policies >   My Account view>   Logout >   Register >   View Details >   Help If you need assistance please call us on   0845 643 1145                                                                                                    |                   |          |             | Please select the Application that ye                                                    | ou wish to view the status of |  |  |  |  |
| My Account   Logout )   Register )   View Details )   Help If you need assistance Details of the call is on the call is on the call                                                                                                    | My Account Logout Register View Details Help If you need assistance please call us on 0845 643 1145 If you need assistance                                                                                                    | My Account                                                                                                    | Policies          | >        | 1           | 0001789001: Smith, John                                                                  | View >                        |  |  |  |  |
| My Account     Logout     Acjour     Count     Count     Coun      | My Account     Logout     A     Count     Logout     Count     Count | My Account       This page will provide the status of the Application selected from one of the above.         Logout       Control of the above.         Register       Control of the above.         View Details       Control of the above.         View Details       Control of the above.         Plep       Control of the above.         If you need assistance       Control of the cRB;         CRB Application Form Reference:       Control of the cRB;         CRB Application Form Reference:       Disclosure Issued Date:                                                                                                    | -                 |          |             | or enter the Applicant User ID:                                                          | View >                        |  |  |  |  |
| Logout       )         Register       )         View Details       )         // Help       Application Start Date:         // Help       ID Checked:         // Help       Senth Another         // Help       CRB Application Finish Date:         // CRB Application Form Reference:       Disclosure Issued Date:                                                                                                    | Logout       )         Register       )         View Details       )         View Details       )         Help       If you need assistance please call us on         08455 6433 1145       CRB Apple                                                                                                    | Logout       )         Register       )         View Details       >         View Details       >         Help       If you need assistance please call us on         0845 643 1145       Oute                                                                                                    | My Account        |          |             | This page will provide the status from one of the above.                                 | of the Application selected   |  |  |  |  |
| Register       )         View Details       )         Help       Recieved by APCS:         Sent to the CRB:       CRB Application Form Reference:         Disclosure Issued Date:       Disclosure Issued Date:                                                                                                    | Register       >         View Details       >         Provide the provided assistance please call us on       Application Form Reference:       Date         OB455 643 1145       Comparison       Disclosure Issued Date:       Disclosure Issued Date:                                                                                                    | Register       >         View Details       >         Help       Checked:         If you need assistance please call us on       Other CRB         O845 643 1145       Other CRB                                                                                                    | Logout            | >        |             |                                                                                          | Search Another                |  |  |  |  |
| Applicatin Name:       View Details     Date       Application Start Date:     Application Start Date:       Application Finish Date:     ID       ID Checked:     ID       Recieved by APCS:     Sent to the CRB:       CRB Application Form Reference:     ID       Disclosure Issued Date:     ID                                                                                                    | Application Name:       View Details     Date       Application Start Date:     Application Finish Date:       ID Checked:     ID Checked:       If you need assistance     Sent to the CRB:       OB455 643 11455     Disclosure Issued Date:                                                                                                    | View Details     Date       View Details     Application Start Date:       Application Start Date:     Application Start Date:       In Help     Recieved by APCS:       If you need assistance     Sent to the CRB:       Disclosure Issued Date:     Disclosure Issued Date:                                                                                                    | Register          | >        |             |                                                                                          |                               |  |  |  |  |
| Activities     Date       View Details     >       Application Start Date:        Application Finish Date:        ID Checked:        ID Checked:        Sent to the CRB:        CRB Application Form Reference:        Disclosure Issued Date:                                                                                                    | Activities     Date       View Details     )       Application Start Date:                                                                                                    | View Details     Date       Application Start Date:     Application Start Date:       Application Finish Date:     ID       Decked:     ID       Becieved by APCS:     ID       Sent to the CRB:     ID       CRB Application Form Reference:     ID       Disclosure Issued Date:     ID                                                                                                    |                   |          |             | Applicant Name:                                                                          |                               |  |  |  |  |
| Application Start Uses:     Application Start Uses:       Application Finish Date:     ID Checked:       D Checked:     Sant to the CRB:       Fyou need assistance     CRB Application Form Reference:       Dease call us on     Disclosure Issued Date:                                                                                                    | Application Start Use:<br>Application Start Use:<br>Application Finish Date:<br>I O Checked:<br>I O Checked:<br>Sent to the CRB:<br>CRB Application Form Reference:<br>Disclosure Issued Date:<br>Disclosure Issued Date:                                                                                                    | Application Start Date:<br>Application Finish Date:<br>I O Checked:<br>Phelp<br>fyou need assistance<br>please call us on<br>Disclosure Issued Date:<br>Disclosure Issued Date:                                                                                                    | View Details      |          |             | Activities                                                                               | Date                          |  |  |  |  |
| Heip     IO Checked:       IO Checked:     IO       Section of the CRB:     IO       Section of the CRB:     IO       CRB Application Form Reference:     IO       Disclosure Issued Date:     IO                                                                                                    | Help     ID Checked:       you need assistance     Sent to the CRB:       (ease call us on     Disclosure Issued Date:                                                                                                    | Help       IO Checkad:         You need assistance       Sent to the CRB:         Io Scheckad:       Io Checkad:         Sent to the CRB:       Io Checkad:         Visit Scheckad:       Io Checkad:         Sent to the CRB:       Io Checkad:         Sent to the CRB:       Io Checkad:                                                                                                    | VIEW Details      | <u> </u> |             | Application Start Date:                                                                  |                               |  |  |  |  |
| Help     Recieved by APCS:       Sent to the CRB:     Sent to the CRB:       f you need assistance     CRB Application Form Reference:       blease call us on     Disclosure Issued Date:                                                                                                    | Help       Recieved by APCS:         Sent to the CRB:       Sent to the CRB:         f you need assistance       CRB Application Form Reference:         blease call us on       Disclosure Issued Date:         D845 643 1145       Disclosure Issued Date:                                                                                                    | Help       Recieved by APCS:         f you need assistance       Sent to the CRB:         cRB Application Form Reference:       Disclosure Issued Date:         Disclosure Issued Date:       Disclosure Issued Date:                                                                                                    | 111111111         | 111      |             | ID Charked:                                                                              |                               |  |  |  |  |
| you need assistance CR8 Application Form Reference: CR8 Application Form Reference: Disclosure Issued Date:                                                                                                    | you need assistance<br>lease call us on<br>B845 643 1145                                                                                                    | You need assistance<br>lease call us on<br>Disclosure Issued Date:                                                                                                    | Hala              |          |             | Recieved by APCS:                                                                        |                               |  |  |  |  |
| You need assistance     CR8 Application Form Reference:       Jease call us on     Disclosure Issued Date:                                                                                                    | Vou need assistance     CR8 Application Form Reference:       lease call us on     Disclosure Issued Date:                                                                                                    | CR8 Application Form Reference:     Image: CR8 Application Form Reference:       Iease call us on     Disclosure Issued Date:                                                                                                    | Help              |          |             | Sent to the CRB:                                                                         |                               |  |  |  |  |
| lease call us on Disclosure Issued Date: Disclosure Issued Date: Disclosure Is | lease call us on Disclosure Issued Date: 845 643 1145                                                                                                    | lease call us on Disclosure Issued Date:  845 643 1145                                                                                                    | you need assistan | CP.      |             | CRB Application Form Reference:                                                          |                               |  |  |  |  |
| 0.45 ( 42 1145                                                                                                    | 845 643 1145                                                                                                    | 0845 643 1145                                                                                                    | lease call us on  |          |             | Disclosure Issued Date:                                                                  |                               |  |  |  |  |
|                                                                                                    | 0645 645 1145                                                                                                    |                                                                                                    |                   | -        |             |                                                                                          |                               |  |  |  |  |
| Back                                                                                                    | Back                                                                                                    |                                                                                                    |                   |          |             |                                                                                          |                               |  |  |  |  |
| Back                                                                                                    | Back                                                                                                    |                                                                                                    |                   |          |             |                                                                                          |                               |  |  |  |  |
| Back                                                                                                    | Back                                                                                                    |                                                                                                    |                   |          |             |                                                                                          |                               |  |  |  |  |
| Back                                                                                                    | Back                                                                                                    |                                                                                                    |                   |          |             |                                                                                          |                               |  |  |  |  |
| Back                                                                                                    | Back                                                                                                    |                                                                                                    |                   |          |             | alaan ah haasaan ah ah ah ahaan ahaan ahaan ah                                           |                               |  |  |  |  |
| Back                                                                                                    | Back                                                                                                    |                                                                                                    |                   |          | Home   Abou | <u>ut Us</u>   <u>Policies</u>   My Account > <u>Logout</u>   <u>Register</u>   <u>/</u> | Acceptable ID Documents       |  |  |  |  |

Figure 6: Check Single Application

This is straightforward. You can either select one of the Applications from the dropdown list or enter a specific User ID if you have handled a large number of applications and the drop down list is long.

Press the 'View' button to show the required information. You can view another Application by pressing the 'Search Another' button.

Press the 'Back' button to log out when you have finished.

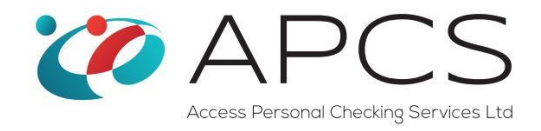

# **Check Multiple Applications/All Applications**

| Criminal Record Checks 🗹                           |                                                 |                      |                       |                          |                |                      |                      |                                                 |  |  |
|----------------------------------------------------|-------------------------------------------------|----------------------|-----------------------|--------------------------|----------------|----------------------|----------------------|-------------------------------------------------|--|--|
|                                                    |                                                 |                      |                       |                          |                |                      |                      |                                                 |  |  |
|                                                    |                                                 |                      |                       |                          |                |                      |                      |                                                 |  |  |
| View Multiple Application Status's for Customers   |                                                 |                      |                       |                          |                |                      |                      |                                                 |  |  |
|                                                    |                                                 |                      |                       |                          |                |                      |                      |                                                 |  |  |
|                                                    | Active ID Checker (1988444) I                   | Paul Cutts           |                       |                          | ×              |                      |                      |                                                 |  |  |
| Search in Archived                                 | d Records?                                      |                      |                       |                          |                |                      |                      |                                                 |  |  |
| User ID 😂                                          | Applicant 💽                                     | Started 😜            | Finished 😂            | ID Verified 😜            | Sent CRB       | DBS Ref No           | Issue Date           | Status 😔                                        |  |  |
| No Filter 💙                                        | No Filter 😵                                     | No Filter 💙          | No Filter 😽           | No Filter 😽              | No Filter 😽    | No Filter 💙          | No Filter 🛛 😽        |                                                 |  |  |
|                                                    |                                                 |                      |                       |                          |                |                      |                      | Select V                                        |  |  |
| + 1988444765                                       | FourFourFour SevenSixFi                         | 06/05/13             | 06/05/13              | 06/05/13                 |                |                      |                      | Recieved by APCS                                |  |  |
| 1988444888                                         | Paul Cutts THIS IS A TES                        | 22/11/12             |                       |                          |                |                      |                      | Application Started                             |  |  |
| <ul> <li>1988444982</li> <li>1988444988</li> </ul> | NineEightTwo FourFourFc<br>DONOTSUBMIT THISISA1 | 27/02/13<br>08/02/13 | 27/02/13<br>08/02/13  | 08/02/13                 |                |                      |                      | Rejected by ID Checker<br>Application Withdrawn |  |  |
| + 1988444989                                       | THISISATEST DONOTSUE                            | 08/02/13             | 08/02/13              | 08/02/13                 |                |                      |                      | Application Withdrawn                           |  |  |
| 1988444990                                         | DONOTSUBMIT THISISAT                            | 08/02/13             | 08/02/13              | 08/02/13                 |                |                      |                      | Application Withdrawn                           |  |  |
| Records per page:                                  | 10 😵                                            |                      |                       |                          | Apply Filte    | r   Hide Filter - Re | cords: 11 - 16 of 16 | - Pages: 🔣 🕊 1 2 ≫ 洲                            |  |  |
| ID Checking Link                                   | Functions                                       |                      |                       |                          |                |                      |                      |                                                 |  |  |
| Run Report                                         | Export to Excel                                 | Print Current Page   | e Print All Pa        | ages DBS Tra             | cking Service  | Back                 |                      |                                                 |  |  |
| When Printing: set                                 | printer preference to landsca                   | pe for best results. |                       |                          |                |                      |                      |                                                 |  |  |
| Please Note: A                                     | ny recent changes (within the                   | e last hour) may not | t be reflected in the | reports above.           |                |                      |                      |                                                 |  |  |
|                                                    |                                                 |                      | Home                  | e   <u>Help with Man</u> | agement Report | <u>s</u>             |                      |                                                 |  |  |

Figure 7 Multiple Applications/All Applications screen

The dropdown list filters the applications shown in the table. This can be set to 'All ID Checkers' if you have more than one OnLine code, or if you have logged in with Manager priviledges. On selecting an OnLine Code (displayed as '(0001987) IDCheckersName'), the Management Report will collect the most upto date information that is stored on the system and present it in the table.

Once data is populated in the table, you can use the filters to fine tune the search for the specific application.

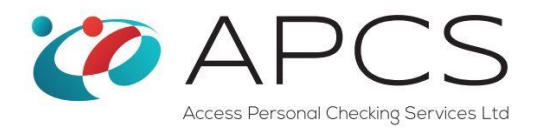

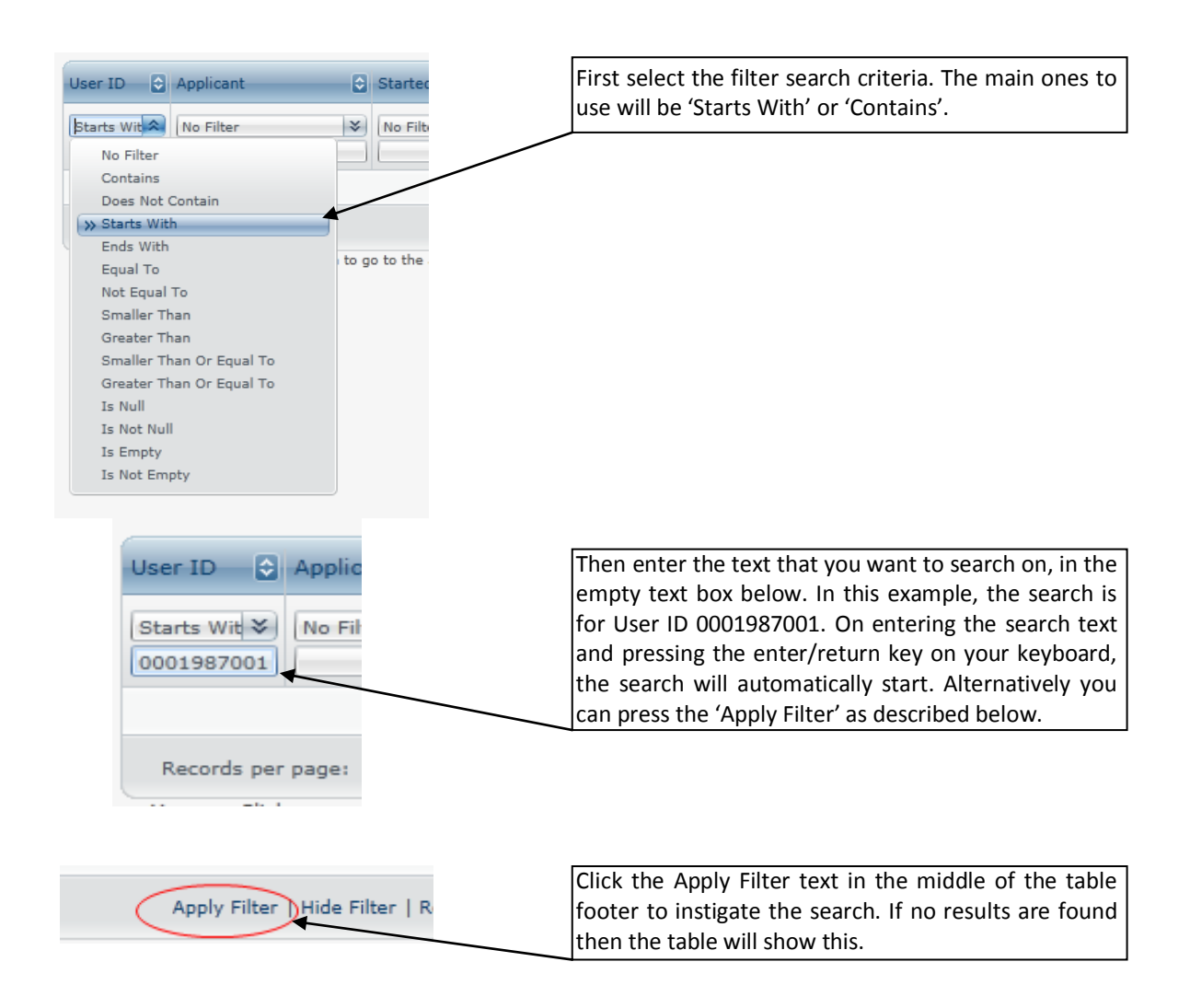

| User ID 🔄 Applicant      | To clear a Filter, select the 'No Filter' option from the |
|--------------------------|-----------------------------------------------------------|
| No Filter                | l ≼ dropdown list.                                        |
| >> No Filter             |                                                           |
| Contains                 |                                                           |
| Does Not Contain         |                                                           |
| Starts With              |                                                           |
| Ends With                |                                                           |
| Equal To                 | i to                                                      |
| Not Equal To             |                                                           |
| Smaller Than             |                                                           |
| Greater Than             |                                                           |
| Smaller Than Or Equal To |                                                           |
| Greater Than Or Equal To |                                                           |
| Is Null                  |                                                           |

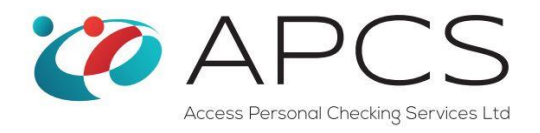

To look for Applications with a specific status, say 'Awaiting ID Checking' you can use the predefined dropdown list under the 'Status' column. If you want to search for more than one status, hold the 'Ctrl' key on your keyboard when clicking specific status's that you require. Normally the status are progressive so if you search for an application that has been ID Checked, it will already have been started and finished.

### Expaning the record...

There is a small plus '+' sign on the left hand side of each record. If you click this you can see this information regarding the disclosure. (e.g. Standard, No.000000123456, 01/03/2014) when we receive them back from the DBS.

| + | 1988444765 | FourFourFour Seven   | SixFi | 06/05/13        | 06/05/ | 13 | 06/05/13            |      |
|---|------------|----------------------|-------|-----------------|--------|----|---------------------|------|
| - | 1988444888 | Paul Cutts THIS IS A | TES   | 22/11/12        |        |    |                     |      |
|   | Disclosure | Level 🗘              | Di    | sclosure Number | \$     | D  | isclosure Issue Dat | te 🗘 |
|   |            |                      |       |                 |        |    |                     |      |
| _ |            | 1                    |       |                 |        |    |                     |      |

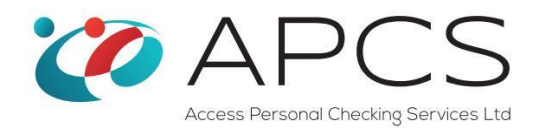

#### **Applications Awaiting ID Checking**

If you have lost the original ID Checking email, or need a quick way of getting to the ID Checking Page for a specific application, search for the Applicant using the filters or status selector (set to 'Awaiting ID Checking') and click anywhere on the row for this application. If its status is 'Awaiting ID Checking', the ID Checking page is automatically loaded into a new window of your web browser. You can then proceed as normal as if you had followed the link provided in the ID Checking email.

#### **Testing your ID Checker email**

We have added this facility so that you can test that the system can send you're the ID Checking emails. This may be blocked due to your email providers spam filter or that you have not added us to your safe senders list.

| Criminal Record Checks 🗹                                                                                                    |
|----------------------------------------------------------------------------------------------------|
|                                                                                                    |
|                                                                                                    |
| Test your email address for the ID Checking emails                                                                                                    |
| You can use this facility to test that your will recieve the ID Checking Emails, if you are having trouble recieving them.                                                                                                    |
| Vou on antar o CC Empil Address os well to a different address                                                                                                    |
| CC Email Address:                                                                                                    |
| If you are experiencing difficulties<br>1. Check your Junk email folder<br>2. Add @accesspcs.co.uk and @onlinecrbcheck.co.uk to your safe senders list<br>3. They may also be blocked by your SPAM filters. Speak to your IT Support. |
| Send Test Email Back                                                                                                    |
| Home   About Us   Policies   Acceptable ID Documents                                                                                                    |

Figure 8.0 Checking your email works

The email that you logged in with will automatically appear. You can add a second email to check that works as well. Just click the Send Test Email button.

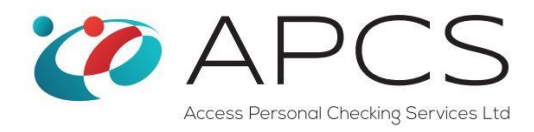

### **Extra Functions**

| Functions                                                                                                    |                                                                            |                                                                                                    |                                                                                                    |                                                                                                    |  |  |  |  |  |  |
|----------------------------------------------------------------------------------------------------|----------------------------------------------------------------------------|----------------------------------------------------------------------------------------------------|----------------------------------------------------------------------------------------------------|----------------------------------------------------------------------------------------------------|--|--|--|--|--|--|
| Run Report         Export to Excel         Print Current Page         Print All Pages         DBS Tracking Service         Back |                                                                            |                                                                                                    |                                                                                                    |                                                                                                    |  |  |  |  |  |  |
| When Printing: set printer preference to landscape for best results.                                                            |                                                                            |                                                                                                    |                                                                                                    |                                                                                                    |  |  |  |  |  |  |
| Please Note: Any recent changes (within the last hour) may not be reflected in the reports above.                               |                                                                            |                                                                                                    |                                                                                                    |                                                                                                    |  |  |  |  |  |  |
|                                                                                                    | Export to Excel<br>nter preference to landscr<br>recent changes (within th | Export to Excel Print Current Page<br>nter preference to landscape for best results.<br>recent changes (within the last hour) may not be r | Export to Excel Print Current Page Print All Pages nter preference to landscape for best results. recent changes (within the last hour) may not be reflected in the reports ab | Export to Excel         Print Current Page         Print All Pages         DBS Tracking Service           nter preference to landscape for best results.         recent changes (within the last hour) may not be reflected in the reports above. |  |  |  |  |  |  |

The following buttons are provided to assist you.

**Export to Excel** will create an Excel Spreadsheet of all the applications shown and will automatically download it to your computer. You can either save it or open it as prompted by your operating system.

Print Current Page will print the records shown on the screen to your local printer.

Print All Pages will print all the Applications for the filtered ID Checker or all of the Applications if you logged in as a Manager

**DBS Tracking Service** by pressing this button, a new browser window is opened which takes you directly to the DBS enquiries page. Here you can enter the Application Form Reference (DBS Ref No) and the Applicant's date of birth to determine the state of play of an application submitted to the DBS with their processes.